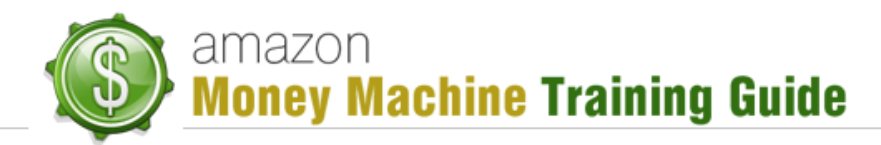

## **Adding Drop-Shipped Products**

- 1. Login
- 2. Click "Inventory", then "Add a Product"
- 3. Enter Product Name or Bar Code
- 4. For matching product that appears, click "Sell Yours"\*\*
- 5. Change "Condition" to "New"
- 6. Enter "Price" as Retail price
- 7. Enter "2500" for "Quantity"
- 8. Click "Save & Continue"
- 9. Repeat this process for **EACH** matching product (sometimes there are multiple listings pay close attention to bottle size/variations)
- 10. Repeat for all products on the spreadsheet